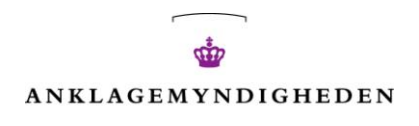

# Vidensbasens Søgeguide

| Hvordan søger jeg? 1                                              | L |
|-------------------------------------------------------------------|---|
| Emnesøgning (via drop-down-menu)1                                 | L |
| Fritekstsøgning2                                                  | 2 |
| Søgning RM/RI eller konkret dom (via drop-down-menu)2             | 2 |
| Afgræns din søgning                                               | 3 |
| Søgning med booleske operatorer (AND, OR og NOT)5                 | 5 |
| Historiske udgaver af RM - hvordan finder jeg dem?5               | 5 |
| Narkotikadomme - særlig resultatvisning (art, anvendelse, mængde) | 5 |
| De enkelte søgeresultater - hvordan bruger jeg dem?7              | 7 |
| Cookies 8                                                         | 3 |
| Yderligere spørgsmål, kommentarer og råd? 8                       | 3 |

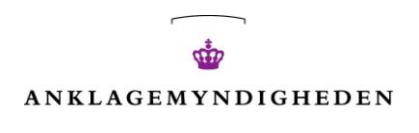

## Hvordan søger jeg?

Der er overordnet **3** muligheder for søgning i Vidensbasen: emnesøgning, fritekstsøgning og søgning efter en konkret dom eller RM/RI.

#### Emnesøgning (via drop-down-menu)

Start med at skrive søgeord i søgefeltet. Mens du skriver, vil der under søgefeltet komme en "dropdown menu" frem med forslag til emnesøgninger. Det betyder, at du ikke behøver at skrive ret meget, men i stedet kan vælge et af Vidensbasens søgeforslag.

Tryk herefter på ENTER/SØG.

Når du vælger et søgeforslag fra "drop-down menuen," med angivelsen EMNE, præciserer du automatisk din søgning, da søgeforslagene matches med emneord fra Vidensbasens emneordsliste. Det betyder, at du kun får de dokumenter frem, som er placeret under det pågældende emneord. Vælger du derimod at benytte fritekstsøgning, (jf. nedenfor), får du samtlige dokumenter frem, som indeholder det pågældende ord i teksten, titelfelter mv.

|            | Søg i vidensbase | vol                                                                                                    |                              | Q | Inkluder historiske 🕅    | Ny søgning |
|------------|------------------|----------------------------------------------------------------------------------------------------|------------------------------|---|--------------------------|------------|
|            |                  | vol                                                                                                    | Fritekst                     | Ì |                          |            |
| 1) Skriv s | øgeord           | vold (liv og legeme)                                                                                                    | Emne                         |   | 3) Efter valg af søgeord |            |
|            |                  | vold eller trusler om vold                                                                                                    | Emne                         |   | - Tryk SØG/ENTER         |            |
|            |                  | vold med døden til følge                                                                                                    | Emne                         |   |                          |            |
|            |                  | vold mod personer i offentlig tjeneste                                                                                                    | Emne                         |   |                          |            |
|            |                  | vold mod ældre, børn og unge                                                                                                    | Emne                         |   |                          |            |
|            |                  | voldtægt                                                                                                    | Emne                         |   |                          |            |
| L          |                  | 2) Ved match med emneoro<br>Vidensbasen vises søgeforsla<br>en "drop-down menu" - Væl<br>forslag herfra, hvis du ønsker<br>kontrolleret emnesøgning | di<br>agi<br>get<br>ren<br>g |   |                          |            |

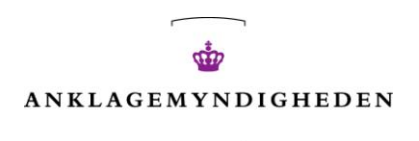

#### Fritekstsøgning

En fritekstsøgning kan f.eks. foretages hvis der ikke er et match med din søgeforespørgsel og Vidensbasens emneforslag, eller hvis du ønsker en bredere søgning, som ikke kun styres af emneord.

Start med at skrive eller tilføje søgeord i søgefeltet.

"Drop-down-menuen" vil angive, at du nu søger i fritekst.

Tryk herefter på ENTER/SØG.

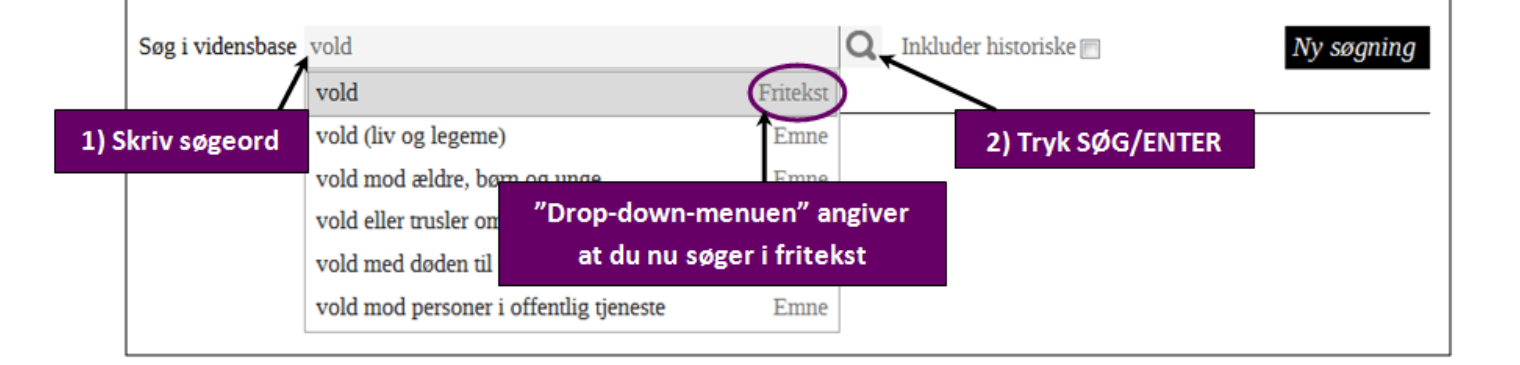

## Søgning RM/RI eller konkret dom (via drop-down-menu)

Når du søger efter en bestemt RM/RI eller en konkret dom, kan du også benytte dig af "drop-down menuen":

**1.** Begynd at skrive det RM/RI nr. du søger og vælg et forslag fra "drop-down-menuen".

Tryk herefter på ENTER/SØG.

| rm7                             |                                                                                    | Q                                                                                                    | Inkluder historiske 🕅                                                                                           | Ny søgning                                                                                                    |
|---------------------------------|------------------------------------------------------------------------------------|----------------------------------------------------------------------------------------------------|----------------------------------------------------------------------------------------------------|----------------------------------------------------------------------------------------------------|
| rm7                             | Fritekst                                                                           |                                                                                                    |                                                                                                    |                                                                                                    |
| RM 7-2008                       | Forslag                                                                            |                                                                                                    |                                                                                                    |                                                                                                    |
| RM 7-2006 Rettet september 2010 | Forslag                                                                            |                                                                                                    |                                                                                                    |                                                                                                    |
| RM 7-2005                       | Forslag                                                                            |                                                                                                    |                                                                                                    |                                                                                                    |
| RM 7-1997                       | Forslag                                                                            |                                                                                                    |                                                                                                    |                                                                                                    |
|                                 | m7<br>m7<br>RM 7-2008<br>RM 7-2006 Rettet september 2010<br>RM 7-2005<br>RM 7-1997 | mm7 Fritekst<br>mm7 Fritekst<br>RM 7-2008 Rettet september 2010 Forslag<br>RM 7-2005 Forslag<br>RM 7-1997 Forslag | m7 Fritekst<br>m7 Fritekst<br>RM 7-2006 Rettet september 2010 Forslag<br>RM 7-2005 Forslag<br>RM 7-1997 Forslag | m7Inkluder historiskem7FritekstRM 7-2008ForslagRM 7-2006 Rettet september 2010ForslagRM 7-2005ForslagRM 7-1997Forslag |

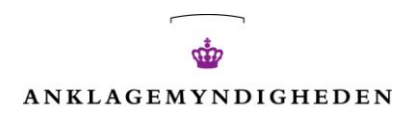

 Begynd at skrive det retspraksis nr. du søger og vælg et forslag fra "drop-down-menuen". Tryk herefter på ENTER/SØG.

| Søg i vidensbase | am200501       |          |  | Inkluder historiske 🕅 | Ny søgning |
|------------------|----------------|----------|--|-----------------------|------------|
|                  | AM2005.01.07B  | Forslag  |  |                       |            |
|                  | AM2005.01.08Ø  | Forslag  |  |                       |            |
|                  | AM2005.01.18B  | Forslag  |  |                       |            |
|                  | AM2005.01.21RA | Forslag  |  |                       |            |
|                  | AM2005.01.25Ø  | Forslag  |  |                       |            |
|                  | AM2005.01.27RA | Forslag  |  |                       |            |
|                  | AM2005.01.28B  | Forslag  |  |                       |            |
|                  | am200501       | Fritekst |  |                       |            |

## Afgræns din søgning

Udover at vælge søgeord fra "drop-down menuen" kan du også præcisere dine søgeresultater på flere måder:

**1.** Tilføj flere ord i søgefeltet.

| Søg i vidensbase | vold røveri |                        | Q  | Inkluder historiske 📺 | Ny søgning |
|------------------|-------------|------------------------|----|-----------------------|------------|
|                  | vold røveri | Fritek                 | st |                       |            |
|                  |             | 1) Skriv flere søgeord |    |                       |            |

Benyt dig af frasesøgning, som er søgning på flere ord, der står sammen i en bestemt rækkefølge.
 Det kan f.eks. være en organisation eller en bestemt formulering.

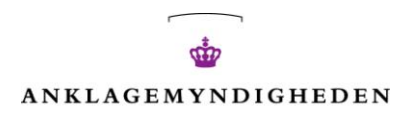

# Sæt anførselstegn rundt om "[FRASEN]" for at søge efter det nøjagtige udtryk.

| <ul> <li>&gt; RM og RA-bkg</li> <li>&gt; RI - Rigsadvokaten informerer</li> <li>&gt; Veiledninger og instrukser</li> </ul>                                        | Søg i vidensbase "trussel med pistollignende genstand" Q Inkluder historiske My søgning "trussel med pistollignende genstand" Truekst                                                                                                    |                |
|----------------------------------------------------------------------------------------------------|----------------------------------------------------------------------------------------------------|----------------|
| <ul> <li>&gt; Praksisoversigter</li> </ul>                                                                                                    | 1-15 af 20                                                                                                    |                |
| > Redegørelser mv                                                                                                    | 🕅 AM2012.04.13Ø - Røveri af taxachauffør, trussel med pistollianende genstand, udbytte 800 kr., tidl straffet, 2 år                                                                                                    |                |
| > Retspraksis (20)                                                                                                    | + 6 mdr (fællesstraf). >                                                                                                    |                |
| Emner<br>de enkelte kriminalitetstyper (20)                                                                                                    | Bemærkning: Straffen var en fællesstraf med reststraf på 449 dage. Tiltalte var netop losladt fralvorlig personfarlig kriminalitet.       2) Sæt anførelsestegt omkring den "[FRASE]"         Emne: roveri og afpresning       Kilde: Retspraksis       ønsker en søgning ud fransker en søgning ud fransker en sø | h<br>du<br>ira |
| <ul> <li>formueforbrydelser (20)</li> <li>røveri og afpresning (20)</li> <li>&gt; gaderøveri (1)</li> <li>&gt; røveri i pengeinstitutter, posthuse (7)</li> </ul> | AM2010.03.23Ø - Røveri i forretning, trussel med pistollignende genstand (attrappistol), maskering, efter forudgående planlægning, i forening med andre, udbytte, 10.272 kr., T2 21-årig, T2 tidl straffet, T2 1 år.<br>Emne: røveri i tankstationer, kiosker, forretninger Kilde: Retspraksis                                                                                                    |                |
|                                                                                                    |                                                                                                    |                |

- **3.** Præciser din søgning ved at vælge den kilde (f.eks. retspraksis) du har brug for.
- **4.** Præciser din søgning ved at vælge et relevant emne i menuen til venstre eller under et af dokumenterne.

| Kilder                                                                                                    |                                                                                                    |                                                                         |                                                                     | ? 🕀                                               |
|----------------------------------------------------------------------------------------------------|----------------------------------------------------------------------------------------------------|-------------------------------------------------------------------------|---------------------------------------------------------------------|---------------------------------------------------|
| RM og RA-bkg (3)     RI - Rigsadvokaten informerer (21)     Veiledninger og introduer                                                                                                    | Sog i vidensbase                                                                                   |                                                                         | 🛛 🛛 🛛 🖓 Inkluder historiske 🛅                                       | Ny sogning                                        |
| <ul> <li>&gt; Praksisoversigter (5)</li> </ul>                                                                                                    | 1-15 af 51                                                                                         |                                                                         |                                                                     | 2 3 4 Næste >                                     |
| > Redegorelser mv (7)                                                                                                    | 🚰 RM 11-2008 rettet j                                                                              | 3) Klik nå den kilde                                                    | llingstiden i sager om vold, vol                                    | ldtægt og våben samt                              |
| Retspraksis (15)<br>Emner                                                                                                    | Indberetning herom til .<br>Emne: vold våben, ekspla<br>Kilde: RM og RA-bkg                        | du har brug for                                                         | DG INDBERETNING seksualfor                                          | orydelser voldtægt<br>Historiske dokumenter >     |
| > STRFL. ALMINDELIGE BETINGELSER (3)                                                                                                    | 🚰 RM 3-2008 - rettet maj 2                                                                         | 011 - Behandlingen af sager om                                          | samlivsrelaterede personfarlige                                     | forbrydelser >                                    |
| DE ENKELTE KRIMINALITETSTYPER (51)                                                                                                    | Emne: vold forurettede og vidn<br>Kilde: RM og RA-bkg                                              | er fredskrænkelser kæresteforhold j                                     | parvoldtægt                                                         | Historiske dokumenter 🕽                           |
| <ul> <li>&gt; forbrydelser mod offentlig myndighed (1)</li> <li>&gt; forbrydelser mod den offentlige orden</li> <li>&gt; forbrydelser i offentlig tjeneste (1)</li> <li>&gt; falsk forklaring og anklage</li> <li>&gt; betalingsmidler, dokumenter, bevismidler</li> </ul> | RM 2-2007 Rettet septen<br>sådanne sager ><br>Emne: seksualforbrydelser sær<br>Kilde: RM og RA- kg | nber 2012 - Behandling af sager o<br>ige persongrupper sagens oplysning | om seksuelt misbrug af born og v<br>seksuel misbrug af born og unge | ideoafhøring af børn i<br>Historiske dokumenter > |
| <ul> <li>&gt; brandstiftelse, sprængning, mv</li> <li>&gt; narkotika</li> </ul>                                                                                                    | 🔁 RI 1-2011 med bilag - St<br>indberetningsoraning for sa                                          | raffene i sager om røveri i privat<br>ger om seksuelt misbrug af børn   | e hjem, voldtægt og seksuelt misl<br>>                              | brug af børn, samt ny                             |
| <ul> <li>&gt; almenskadelige handlinger (1)</li> <li>&gt; spillevirksomhed</li> </ul>                                                                                                    | Emne:<br>seksue 4) Klik på (<br>Kilde:                                                             | et emne                                                                 | (hjemmeroveri) misbrug af born i far                                | nilieforhold                                      |
| tamilieforhold     seksualforbrydelser (51)     seksualforbrydelser, de enkelte kriminalitetstyper                                                                                                    | Emne: vold våben, eksplosiver                                                                      | kument en i sager om<br>fyrværken LEGALITETSSIKRING                     | vold, voldtægt og våben 🖇<br>G OG INDBERETNING seksualfor           | prydelser voldtægt                                |

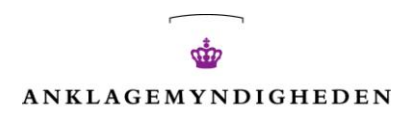

## Søgning med booleske operatorer (AND, OR og NOT)

Udover de nævnte afgrænsningsmetoder, kan du også præcisere din søgning vha. booleske operatorer. Disse er ord, du kan skrive mellem eller før søgeord, for at forbinde eller modificere dem. Du kan i Vidensbasen benytte dig af **3** operatorer; **AND**, **OR** og **NOT**.

| Boolesk  | Formål                                                                         | Eksempel                                    | Resultat                                                                                                    |
|----------|--------------------------------------------------------------------------------|---------------------------------------------|----------------------------------------------------------------------------------------------------|
| operator |                                                                                |                                             |                                                                                                    |
| AND      | At kombinere flere<br>søgeord, der<br>afspejler <i>forskellige</i><br>begreber | trussel <b>AND</b> våben                    | Søgeresultaterne indeholder både begrebet "trussel"<br>og begrebet "våben".<br><i>Indsnævrer</i> søgningen, da søgeresultatet udelukkende<br>indeholder resultater, hvor begge søgeord optræder.                                                                                                    |
| OR       | At kombinere flere<br>søgeord, der<br>afspejler <i>tilsvarende</i><br>begreber | trussel <b>OR</b> skældsord                 | Søgeresultaterne indeholder enten et af begrebene,<br>eller begge begreber "trussel" og "skældsord".<br><b>Udvider</b> søgningen, da søgeresultatet både indeholder<br>dokumenter, som kun indeholder enten det ene eller<br>det andet søgeord, men også de resultater, der<br>indeholder dem begge. |
| NOT      | At udelukke søgeord                                                            | trussel <b>AND</b> våben<br><b>NOT</b> kniv | Søgeresultaterne indeholder begreberne "trussel" og<br>"våben", men kun hvis de samtidig <u>ikke</u> indeholder det<br>tredje begreb "kniv".<br><i>Indsnævrer</i> søgningen, da operatoren NOT reducerer<br>antallet af resultater, ved at udelukke information,<br>som ikke er nødvendig.           |

#### Historiske udgaver af RM - hvordan finder jeg dem?

For alle RM'er gør det sig gældende, at der under søgeresultaterne findes et link kaldet "Historiske dokumenter". Ved klik på linket får du direkte adgang til de tidligere versioner af den relevante RM.

Du kan inkludere tekst fra tidligere versioner af RM'er (historiske dokumenter) i din søgning ved at sætte hak i feltet "Inkluder historik" til højre for søgefeltet. På den måde kan du f.eks. også finde dokumenter, hvor det valgte søgeord ikke findes i den nyeste version, men kun i et historisk dokument.

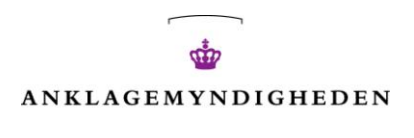

Vær opmærksom på at ophævede RM'er ikke er tilgængelige under historiske dokumenter.

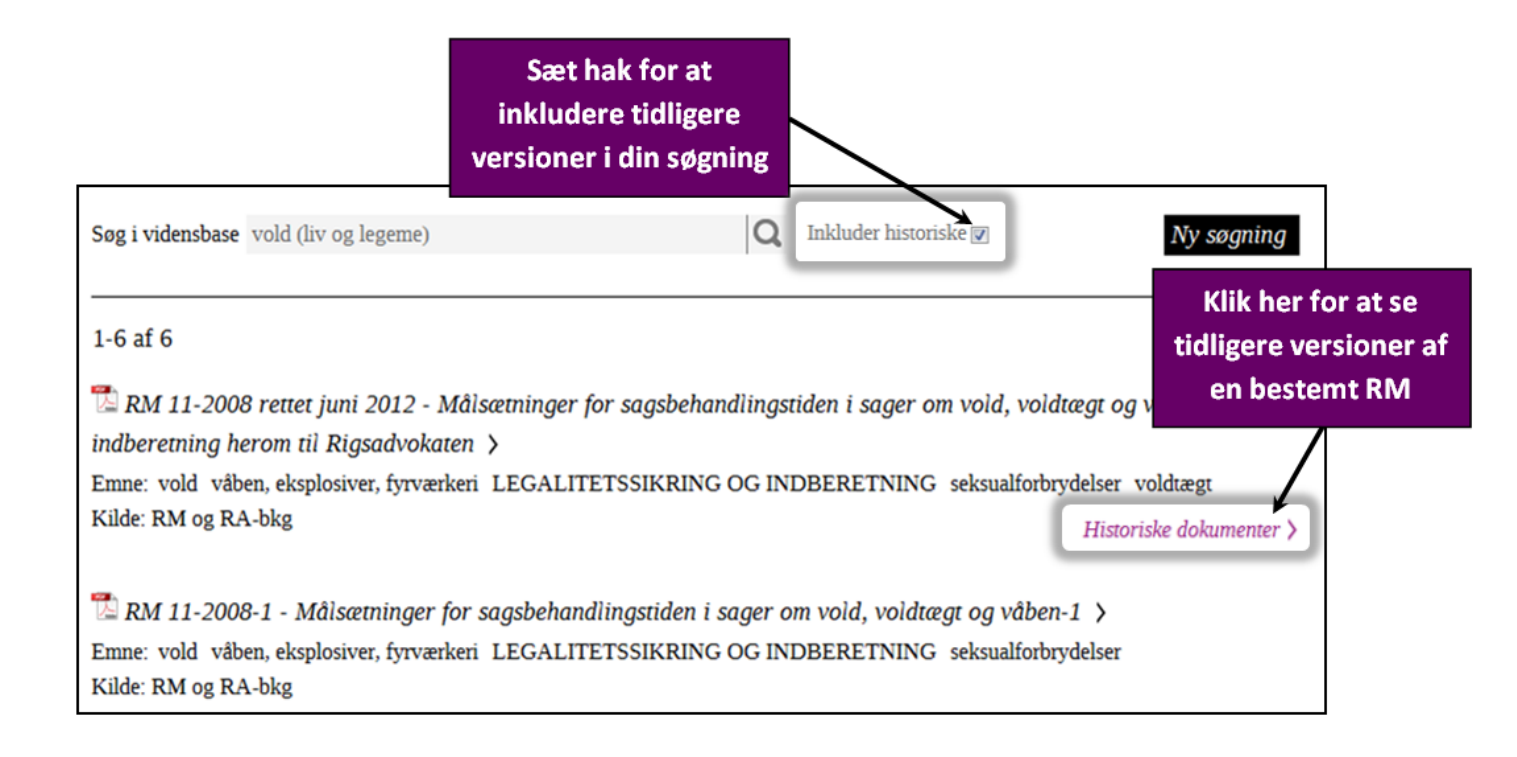

## Narkotikadomme - særlig resultatvisning (art, anvendelse, mængde)

Hvis der i søgeresultatet kun er narkotikadomme og andre dokumenter indenfor emnet narkotika, vises narkotikadommene i en liste sorteret efter art, anvendelse og mængde.

| ika domme      |                                                                                                    |                                                                                                    |                                                                                                    |                                                                                                    | a Lu                                                                                                    |
|----------------|----------------------------------------------------------------------------------------------------|----------------------------------------------------------------------------------------------------|----------------------------------------------------------------------------------------------------|----------------------------------------------------------------------------------------------------|----------------------------------------------------------------------------------------------------|
|                |                                                                                                    |                                                                                                    |                                                                                                    |                                                                                                    |                                                                                                    |
| Titel          | Art                                                                                                    | Anvendelse                                                                                                    | Gram/Antal                                                                                                    | Straf                                                                                                    | Forstraf                                                                                                    |
| AM2010.09.30Ø  |                                                                                                    | Videreoverdragelse                                                                                                    | 220                                                                                                    | 1 år og 6 mdr. + udvisn.                                                                                                    | 0                                                                                                    |
| TfK2005.256Ø   | Amfetamin                                                                                                    | Eget forbrug                                                                                                    | 4                                                                                                    | 30 dg                                                                                                    | 0                                                                                                    |
| TfK2008.299Ø   | Amfetamin                                                                                                    | Eget forbrug                                                                                                    | 6                                                                                                    | 7 dg                                                                                                    | -1                                                                                                    |
| TfK2008.237Ø   | Amfetamin                                                                                                    | Eget forbrug                                                                                                    | 6                                                                                                    | 30 dg - fællesstraf                                                                                                    | -1                                                                                                    |
| AM2011.01.21B2 | Amfetamin                                                                                                    | Eget forbrug                                                                                                    | 6                                                                                                    | 7 dg bet, pt 1 år.                                                                                                    | 0                                                                                                    |
| AM2011.06.27B  | Amfetamin                                                                                                    | Eget forbrug                                                                                                    | 8.2                                                                                                    | 10 dg bet, pt 1 år.                                                                                                    | 0                                                                                                    |
|                | Titel           AM2010.09.30Ø           TffK2005.256Ø           TffK2008.299Ø           TffK2008.237Ø           AM2011.01.21B2           AM2011.06.27B | Titel         Art           AM2010.09.30Ø            TfK2005.256Ø         Amfetamin           TfK2008.299Ø         Amfetamin           TfK2008.237Ø         Amfetamin           AM2011.01.21B2         Amfetamin           AM2011.06.27B         Amfetamin | TitelArtAnvendelseAM2010.09.30ØVidereoverdragelseTfK2005.256ØAmfetaminEget forbrugTfK2008.299ØAmfetaminEget forbrugTfK2008.237ØAmfetaminEget forbrugAM2011.01.21B2AmfetaminEget forbrugAM2011.06.27BAmfetaminEget forbrug | TitelArtAnvendelseGram/AntalAM2010.09.30ØVidereoverdragelse220TfK2005.256ØAmfetaminEget forbrug4TfK2008.299ØAmfetaminEget forbrug6TfK2008.237ØAmfetaminEget forbrug6AM2011.01.21B2AmfetaminEget forbrug6AM2011.06.27BAmfetaminEget forbrug8.2 | TitelArtAnvendelseGram/AntalStrafAM2010.09.30ØVidereoverdragelse2201 år og 6 mdr. + udvisn.TfK2005.256ØAmfetaminEget forbrug430 dgTfK2008.299ØAmfetaminEget forbrug67 dgTfK2008.237ØAmfetaminEget forbrug630 dg - fællesstrafAM2011.01.21B2AmfetaminEget forbrug67 dg bet, pt 1 år.AM2011.06.27BAmfetaminEget forbrug8.210 dg bet, pt 1 år. |

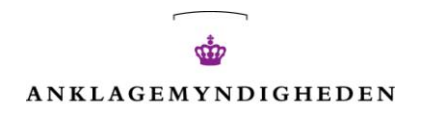

Du kan også under emnetaksonomien i venstre side klikke direkte på emnet "Narkotika" eller et underemne hertil (f.eks. "Amfetamin") og derved få sorteret domme på specifikke narkotikatyper efter anvendelse og mængde.

|                                                       | Ø        | TfK2008.299Ø   | Amfetamin  | Eget forbrug       | 6    |
|-------------------------------------------------------|----------|----------------|------------|--------------------|------|
| Emner                                                 | Ø        | TfK2008.237Ø   | Amfetamin  | Eget forbrug       | 6    |
| STREE ALMINDELIGE BETINGELSER                         | В        | AM2011.01.21B2 | Amfetamin  | Eget forbrug       | 6    |
| DE ENKELTE KDIMINALITETSTYDED (597)                   | В        | AM2011.06.27B  | Amfetamin  | Eget forbrug       | 8.2  |
| DE ENRELTE KRIMINALITETST PER (387)                   | В        | AM1999.09.10B  | Amfetamin  | Eget forbrug       | 10   |
| > statsionatning og sikkerned, terrorisme             |          |                |            |                    |      |
| > forbrydelser mod offentlig myndighed                | V        | AM2011.04.04V  | Amfetamin  | Eget forbrug       | 19   |
| > forbrydelser mod den offentlige orden               |          |                |            |                    |      |
| <ul> <li>forbrydelser i offentlig tjeneste</li> </ul> | p        | A M2012 02 05P | Amfotamin  | East forbrug       | 27   |
| <ul> <li>falsk forklaring og anklage</li> </ul>       | Б        | AM2012.03.05B  | Annetannin | Eget lororug       | 27   |
| > betalingsmidler, dokumenter, bevismidler            | В        | AM2010.09.01B4 | Amfetamin  | Eget forbrug       | 30   |
| > brandstiftelse, sprængning, mv                      | V        | AM201          | -          | famat få stat      | 150  |
| narkotika (587)                                       | <b>←</b> | кіік ра        | et emne    | for at ta vist     | 150  |
| - amfetamin (114)                                     | <b>←</b> | de tilhø       | ørende u   | nderemner          | 150  |
| > eget forbrug (11)                                   | В        | AM2010.09.10B4 | Amfetamin  | Videreoverdragelse | 3.04 |
| > videreoverdragelse (103)                            |          |                |            |                    |      |
| > ecstasy (42)                                        | В        | AM2006.12.04B  | Amfetamin  | Videreoverdragelse | 6    |
| > hash (151)                                          |          |                |            |                    |      |

## De enkelte søgeresultater - hvordan bruger jeg dem?

Ved hvert dokument angives titel, emne og kilde.

**ÅBN** et dokument ved at klikke på titlen eller klik på et af dokumentets emner, hvis du gerne vil søge videre indenfor et af dem.

**PRINT** et dokument ved at klikke på printikonet efter åbning dokument.

**KOPIER** tekst fra åbne dokumenter ved at markere teksten og kopiere den over i dit arbejdsdokument.

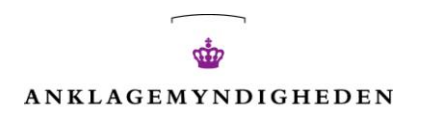

#### Cookies

Det er ikke muligt, at søge i Vidensbasen, hvis du har valgt at *afvise* cookies på forsiden af anklagemyndigheden.dk. Du accepterer cookies ved at klikke dig videre på hjemmesiden, når du får følgende meddelelse på forsiden:

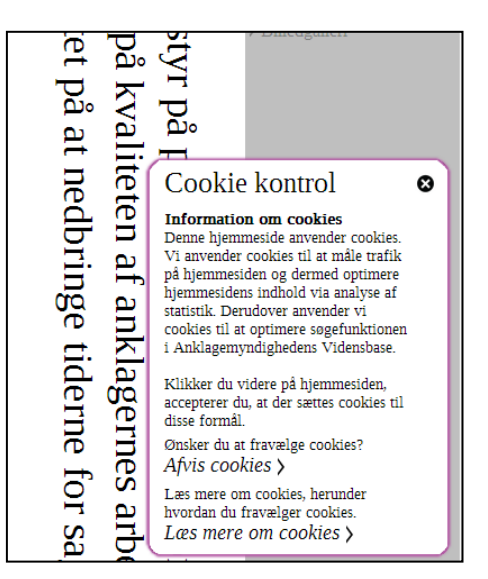

Læs mere om cookies på: www.anklagemyndigheden.dk/Sider/cookiepolitik.aspx

## Yderligere spørgsmål, kommentarer og råd?

Har du spørgsmål eller kommentarer angående Vidensbasen, er du velkommen til at kontakte: vidensbasen@ankl.dk